## Instrukcja założenia konta w systemie e-learningowym KW PSP w Lublinie

1. Przechodzimy pod adres linku: https://elearning.straz.lublin.pl/rejestracja/?token=h1Fo7Tl7Aw8Wq1Gm3Rh9

Należy założyć konto poprzez przygotowany link rejestracyjny, ponieważ zapewni to odpowiednie przypisanie użytkownika do grupy.

2. Wypełniamy pola rejestracji formularza i zatwierdzamy klikając "ZAREJESTRUJ"

## Formularz rejestracyjny

| Adres e-mail *                                                                          |                                                                                         |
|-----------------------------------------------------------------------------------------|-----------------------------------------------------------------------------------------|
|                                                                                         |                                                                                         |
| Nazwisko*                                                                               |                                                                                         |
| Stanowisko*                                                                             |                                                                                         |
| ścią ustawy z dn. 29 sierpnia 1997 r. o ochronie danych osobowych<br>ZAREJESTRUJ Powrót | h (Dz. U.                                                                               |
|                                                                                         |                                                                                         |
|                                                                                         | Nazwisko* Stanowisko* Stanowisko* Stanowisko* Stanowisko* Stanowisko Xarejestruj Powrót |

Witamy nowego użytkownika platformy e-learning PSP.

Aby dokończyć proces rejestracji kliknij w poniższy link: https://elearning.straz.lublin.pl/rejestracja/activate.f6d2c3ec913920923bfa207f327e08ed.html Dopóki nie aktywujesz swojego konta, zalogowanie się nie będzie możliwe. Zachowaj poniższe dane:

Twój login: jargus

Hasło przechowywane jest w naszej bazie w postaci zakodowanej. Gdy zapomnisz hasła, użyj funkcji "przypominania hasła", aby wygenerować nowe hasło.

4

Twoje dane osobowe przechowywane są w naszej bazie danych za Twoją zgodą. Aby uzyskać informacje o udostępnianiu i zmianach danych skontaktuj się z administratorem naszego serwisu. 4. Po kliknięciu w link aktywacyjny może pojawić się informacja o konieczności aktywacji konta przez administratora.

Należy poczekać aż administrator aktywuje konto (czas aktywacji do 2 dni). Informacja o aktywacji konta przez administratora zostanie wysłana na podany podczas rejestracji e-mail.

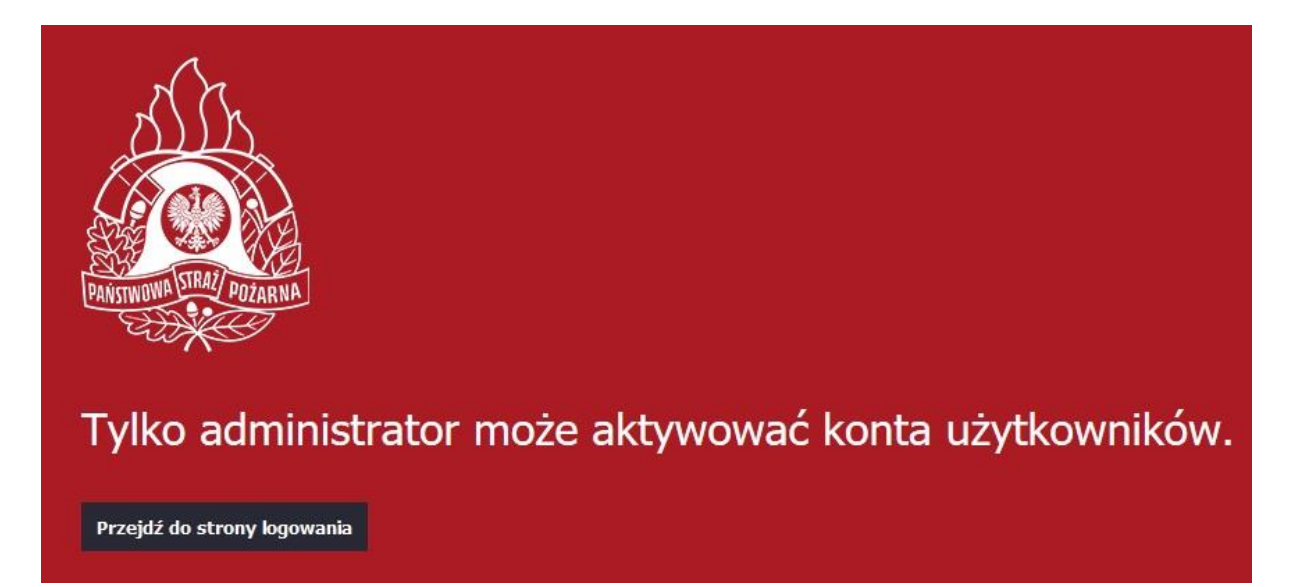

5. Po aktywacji konta przez administratora możliwe będzie zalogowanie do platformy pod linkiem:

https://elearning.straz.lublin.pl/

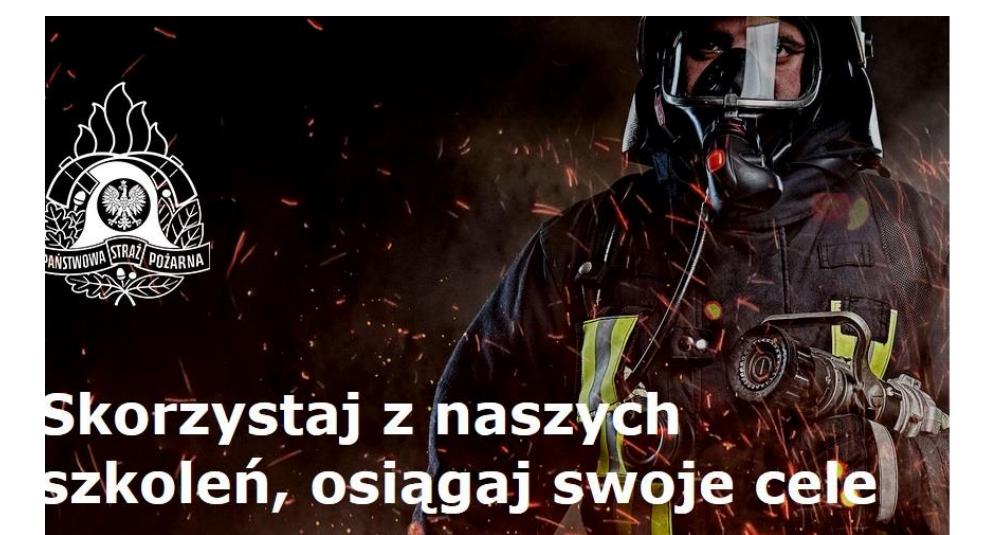

## Zaloguj się do e-learningu

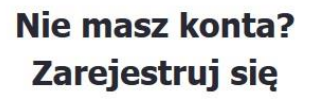

🕜 REJESTRACJA

6. Następnie można przejść do interesującego nas kursu/szkolenia. Lista dostępnych szkoleń znajduje się w rozwijanym menu w lewym górnym rogu strony.

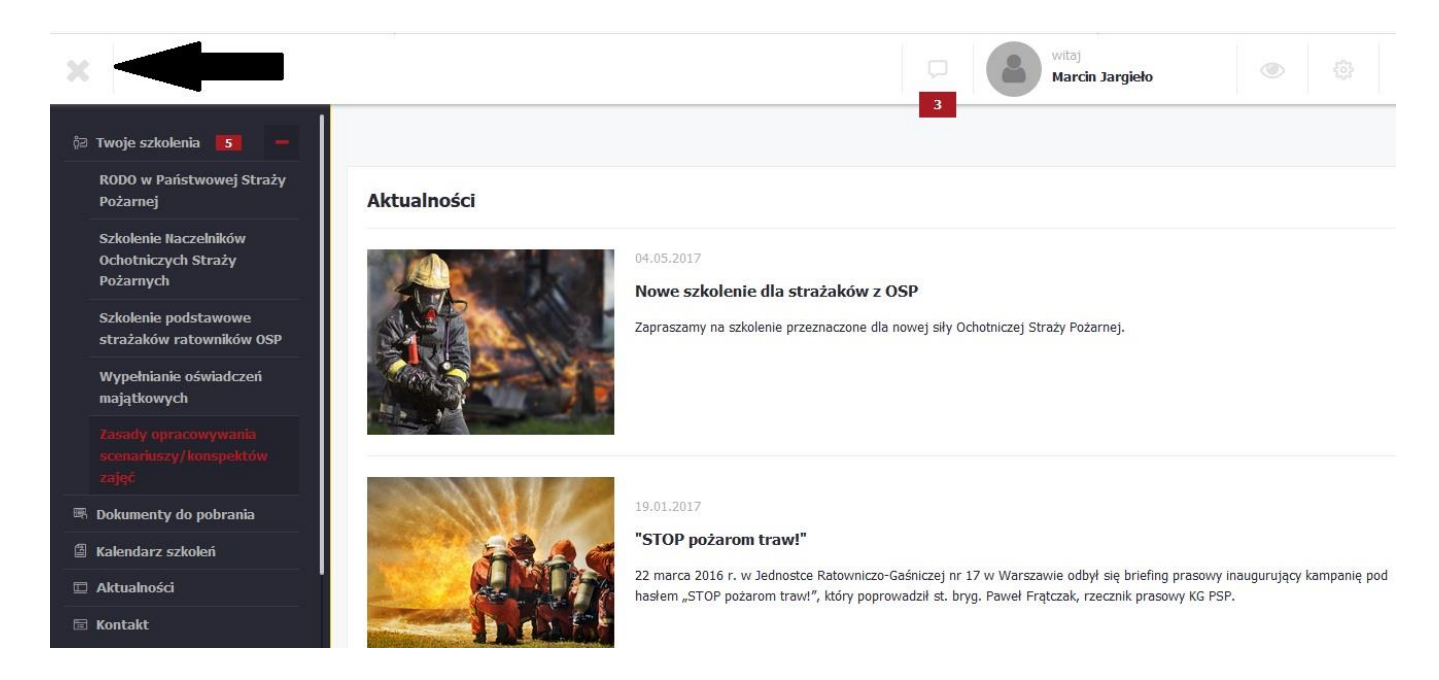

7. Postęp wykonania szkolenia i testów na bieżąco widzi opiekun grupy i administrator.